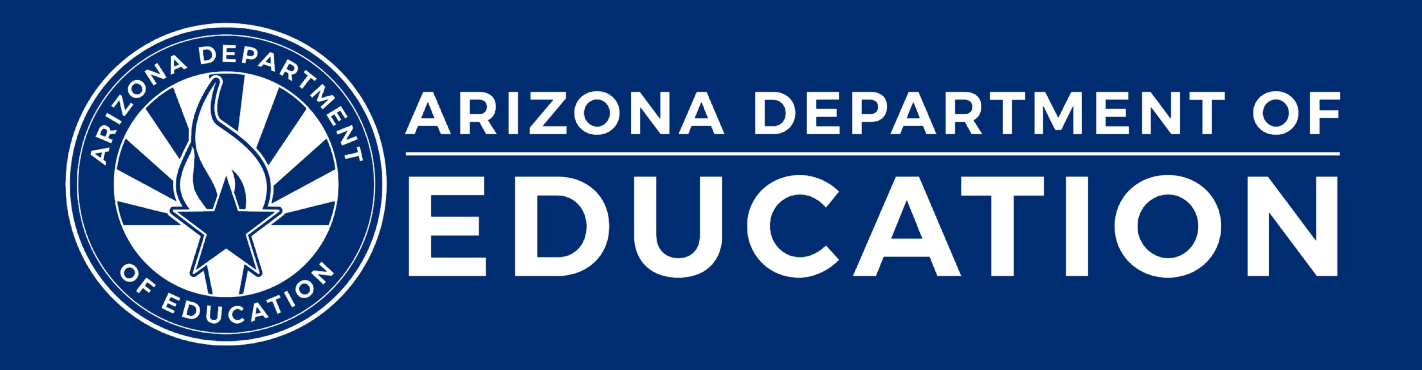

# **Special Education Data Updates**

ESS Data Management May 2025

## Before we get started, here are a few reminders:

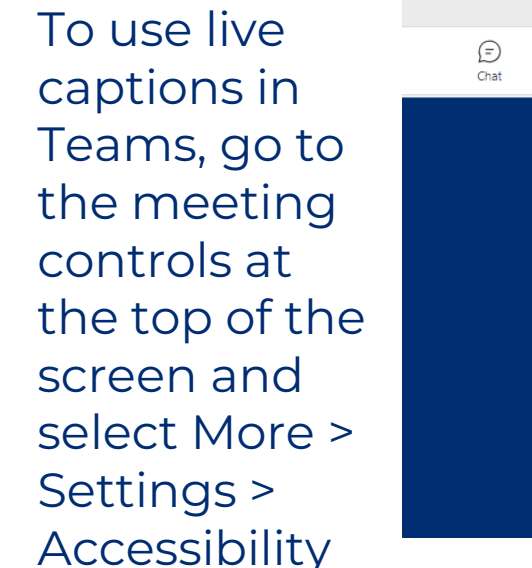

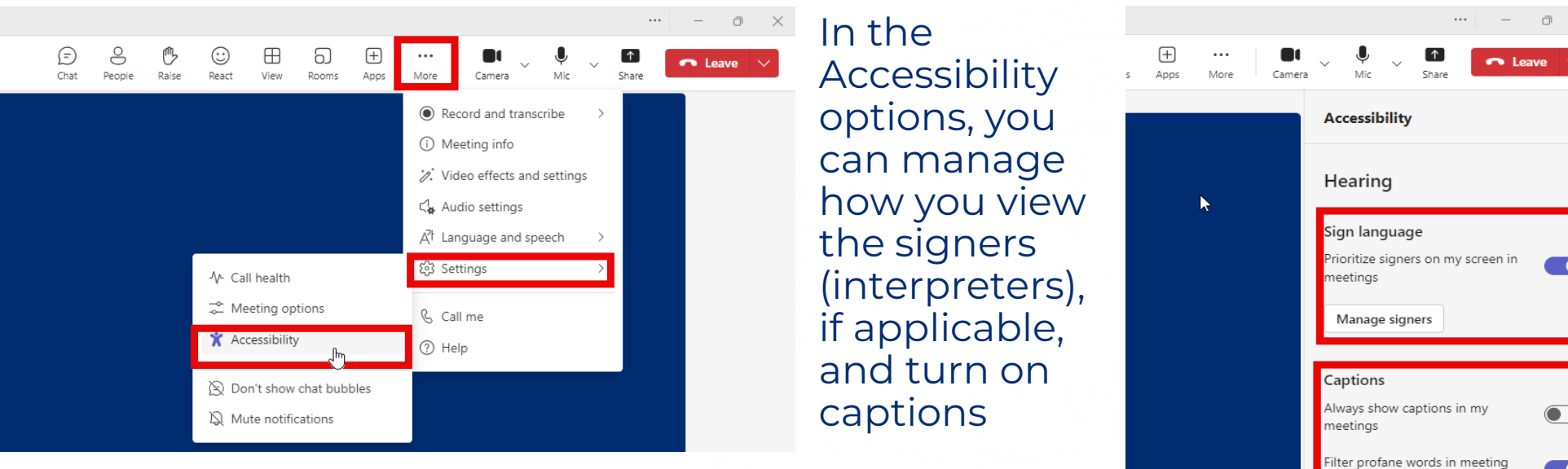

- Please stay muted throughout the presentation
- There will be a Q&A session at the end
- We will post this webinar recording on the ESS Data Management webpage

The use of AI meeting assistants, such as Otter.ai and Chorus.ai, that record audio of the meeting, write notes, capture action items, and generate meeting summaries for virtual meetings is prohibited.

# Agenda

- Reminders
- Trending Topics
- Top 3 Integrity Errors
- Out-of-Scope Topics
- Q&A

Special Education Data Updates

# Reminders

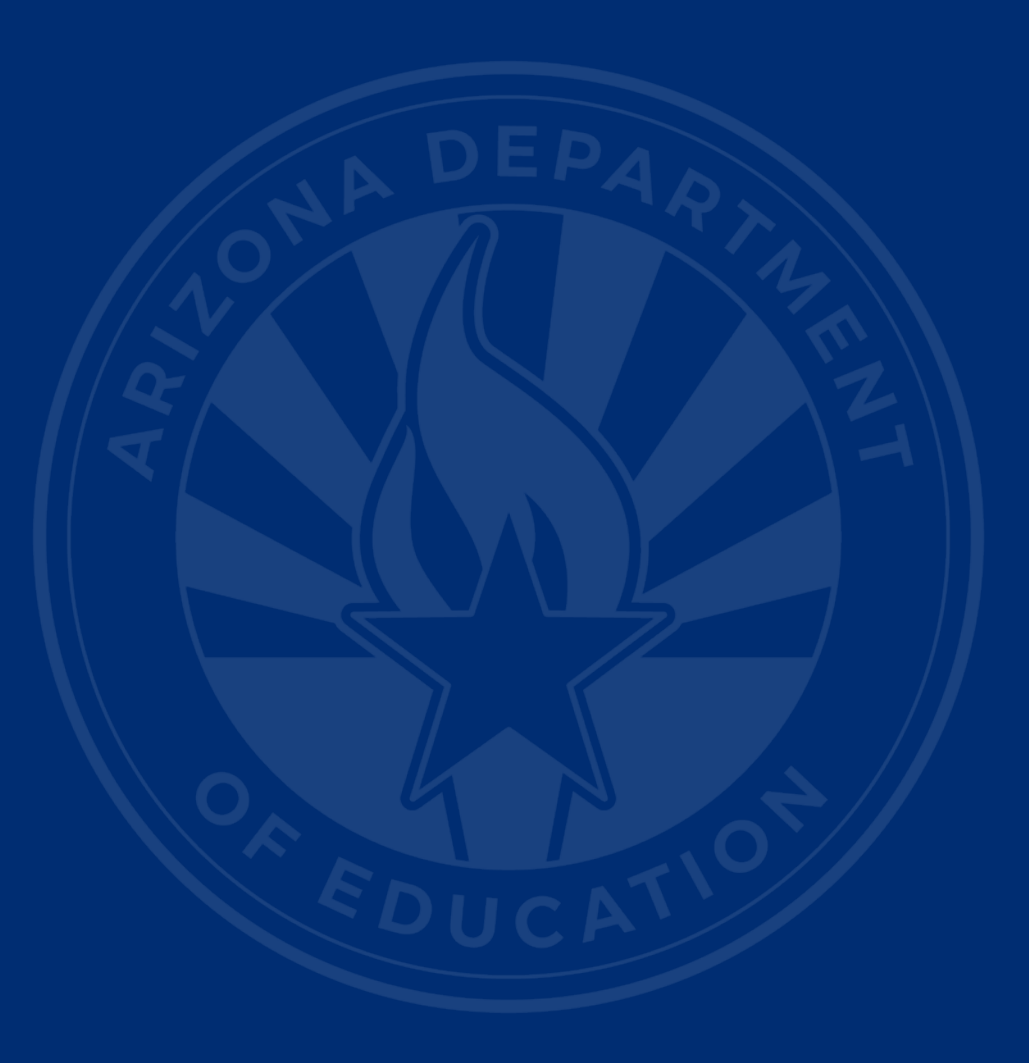

# **FY25 Active Data Collections**

- Statement of Assurances (SOA) due June 11, 2025
- Parent Survey closes on May 31, 2025
- AzEDS closes on July 15, 2025
- Special Education Data Dashboard (SEDD) due August 6, 2025
  - Office Hours
- Parentally Placed Private School Students (PPPSS) Survey due August 13, 2025

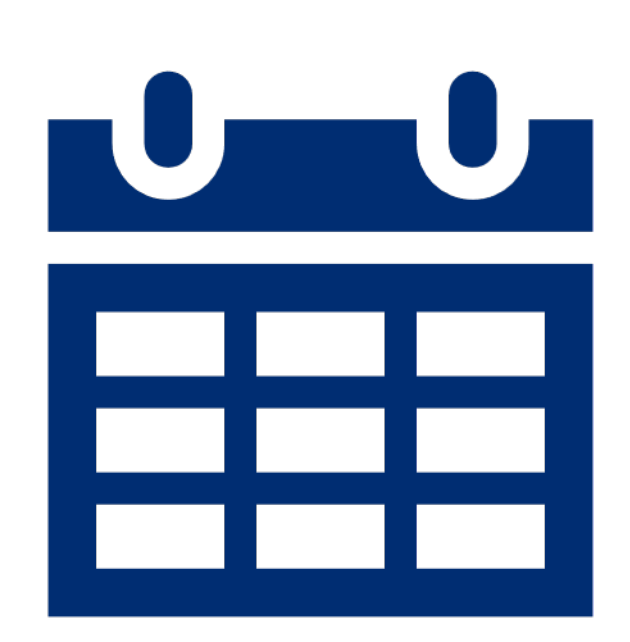

5

**Special Education Data Updates** 

# **Trending Topics**

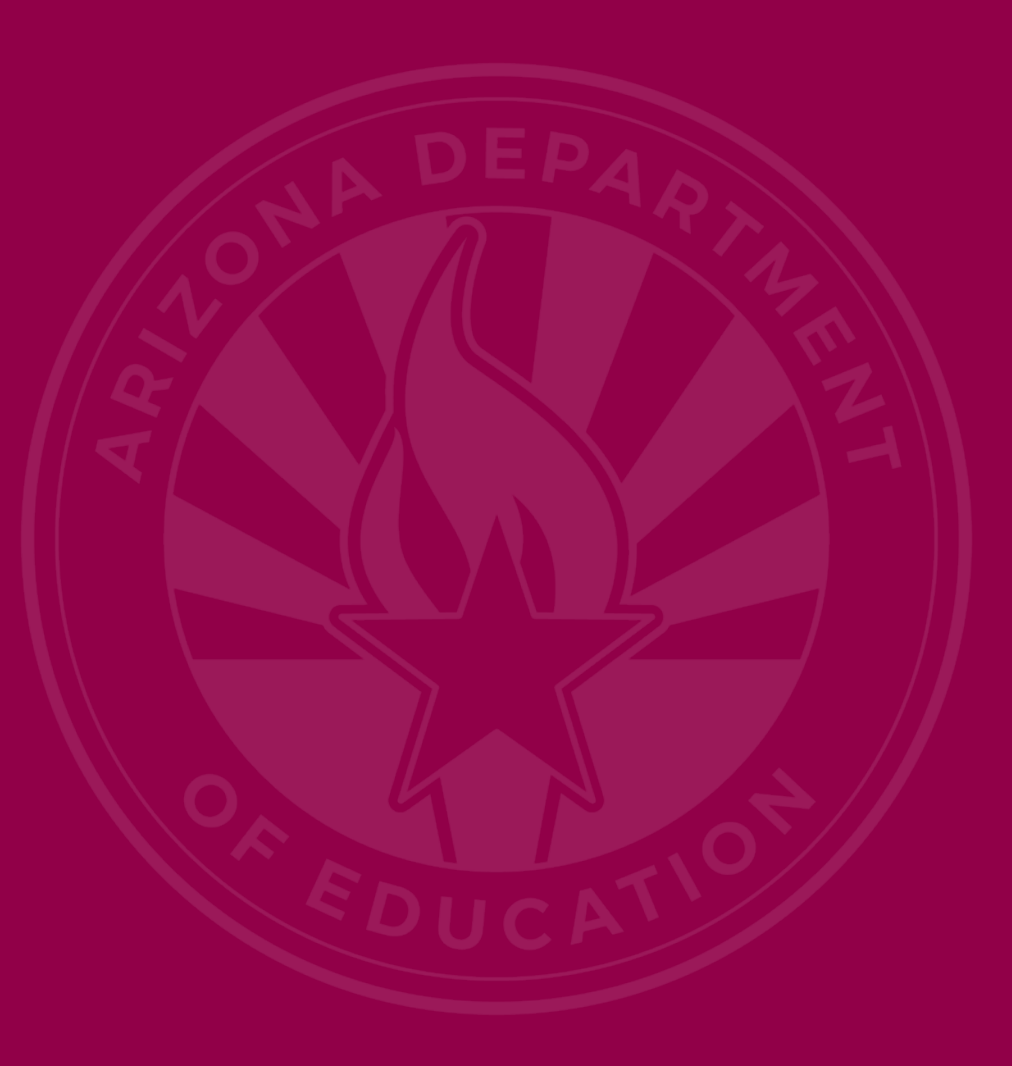

## Year-End Checklist (slide 1 of 4)

## • Purpose

## ESS DM Year-End Checklist

### Tools

NEW - ESS DM Year-End Checklist

School Finance - Age Validation in AzEDS

Criteria for MD and MDSSI

Vouchers: Flowchart for Determining the Home School District

SPED Integrity Rules Reference

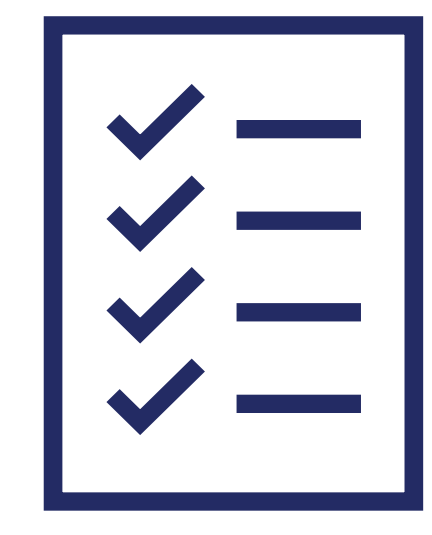

# Year-End Checklist (slide 2 of 4)

- Reviewing AzEDS Data
  - AzEDS closes on July 15, 2025
  - AzEDS SPED Reporting
  - SPED exit data
    - <u>SPED Exit Validation Matrix</u>
    - <u>AzEDS SPED Codes</u>
  - SPED participation data
  - Integrity report
    - <u>SPED Integrity Tools Reference</u>

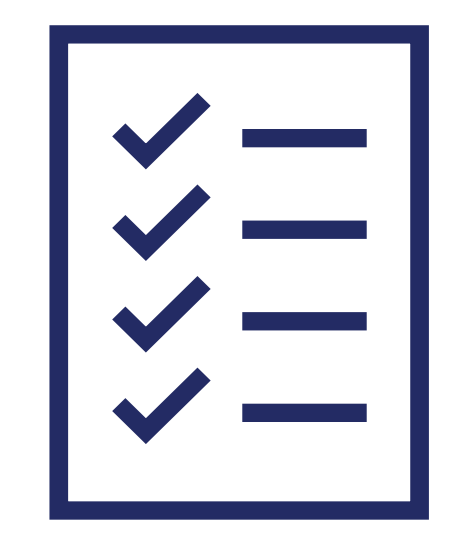

# Year-End Checklist (slide 3 of 4)

## Special Education Data Dashboard

- <u>SEDD website</u>
- Exit data
- Discipline data

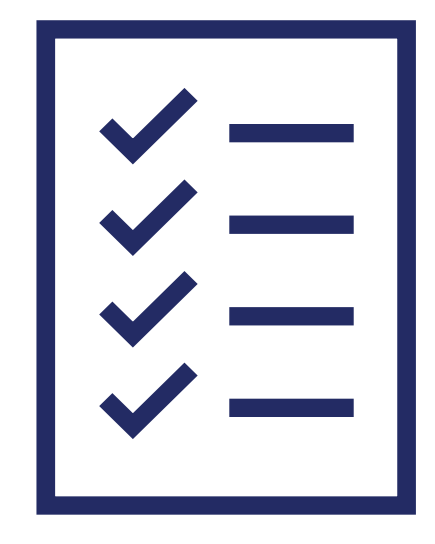

# Year-End Checklist (slide 4 of 4)

## • Reminders

- ESS Data Management webpage
- <u>ESS Data Management Alerts</u>
- Important Dates Dashboard
- Training opportunities
- Recorded training videos
- <u>Special Education Data Updates</u>

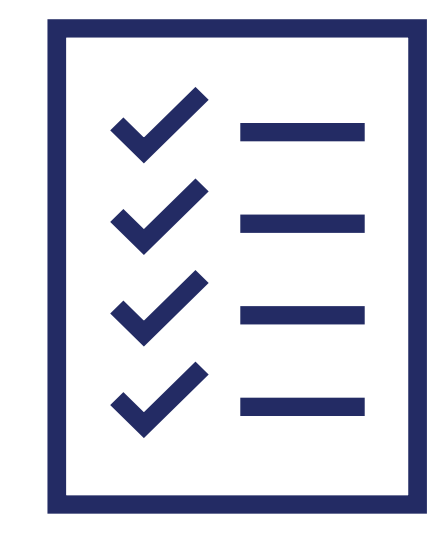

# FY26 Updates (slide 1 of 2)

## • Integrity Rules

 Preschool outcomes integrity errors (<u>-</u> <u>40087, -40088, -40089</u>) will now affect the October 1 child count

## • AzEDS

- New exit code W31: Long-term suspension only
  - Exit Code W3: Expelled before scheduled end of school year only

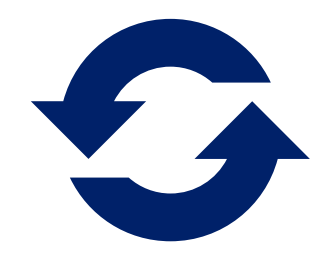

## FY26 Updates (slide 2 of 2)

- ESS Data Management Website
  - New webpage design and layout
  - <u>SPED Integrity Rules Reference</u> (replaces SPED Integrity tools on AzEDS SPED Reporting page)
  - New <u>ESS Important Dates</u> dashboard
- Special Education Data Dashboard (SEDD)
  - Enhancements to the review process
  - Opening September 2025

# ESS Data Management Website Updates

Home / Special Education / ESS Data Management

### **ESS Data Management**

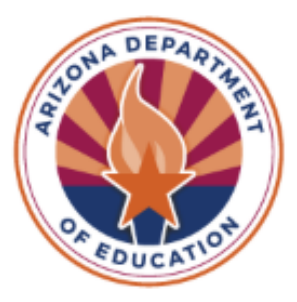

### Data Management

### **Exceptional Student Services**

The Exceptional Student Services (ESS) Data Management (DM) team is responsible for the collection, review, validation, verification, and analysis of Special Education data in Arizona as required under Section 618 of the Individuals with Disabilities Education Act (IDEA).

Subscribe to the ESS Data Management Listserv to stay informed on all SPED reporting data changes, updates, and training opportunities

## **Data Management Home Page**

### Trending Topics

ESS DM Blog Important Dates Dashboard Special Education Data Updates Webinars (SEDU)

#### **Beginner's Guide to Data Management**

Are you new to a SPED leadership and/or data management role? Check out the resources on the <u>Beginner's Guide page</u> for helpful information on where to start.

#### **SPED Data Reporting & AzEDS**

Find essential tools for submitting data on students with disabilities to Arizona Education Data Standards, including AzEDS codes, reporting guidance, integrity error tools, and more on the <u>AZEDS SPED</u> <u>Reporting page</u>.

#### **Data Collection & Reporting**

October 1 Data Collection (ODC) Special Education Data Dashboard (SEDD)

# **AzEDS SPED Reporting**

Home / Special Education / AzEDS SPED Reporting

### **AzEDS SPED Reporting**

Discover useful tools for those who submit data for students with disabilities to the Arizona Education Data Standards (AzEDS). Find relevant AzEDS codes, tables that illustrate which needs may be reported with which service codes, and more.

#### Special Education Reporting Guidance

Discipline Data Collection Manual - Updated!

Reporting Ancillary Needs

Reporting Special Education Students in a Home Placement

Reporting Parentally Placed ISP Students to AzEDS

<u>Approved Private Day Schools, Residential Treatment</u> <u>Centers, or Head Starts</u>

<u>Reporting Students with an Emotional Disability,</u> <u>Public/Private Programs (ED-P)</u>

### Tools

School Finance - Age Validation in AzEDS

Criteria for MD and MDSSI

Vouchers: Flowchart for Determining the Home School District

SPED Integrity Rules Reference

AZEDS SPED Codes Tool

LRE Decision Trees

<u>Concurrent Need and Least Restrictive Environment (LRE)</u> <u>Code Eligibility Matrix</u>

# **SPED Integrity Rules Reference**

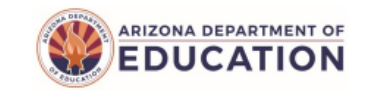

ESS Data Management AzEDS SPED Reporting

#### SPED Integrity Rules Reference

A reference guide for all SPED Integrity Rules, Membership Rules relevant to SPED data, and Upcoming Integrity Rules. For more information on how to troubleshoot individual SPED Integrity Errors, click on the integrity error code number to see the troubleshooting tool.

S=State, FS=Fed SPED, Oct1=October 1 Count Exclusion

#### SPED Rules – 400xx

| Code         | Description                                                                                                    | Error Message                                                                                | S/FS/Oct<br>1  | Notes                                                                                                    |
|--------------|----------------------------------------------------------------------------------------------------|----------------------------------------------------------------------------------------------|----------------|----------------------------------------------------------------------------------------------------|
| <u>40000</u> | The SPED Matrix defines the validation rules<br>for concurrent SPED needs. For a student<br>receiving special education, if the combination<br>of need codes submitted does not comply with<br>the Concurrent Need Eligibility Matrix, report<br>the discrepancy as an error. | The need code combination does not<br>comply with the Concurrent Need<br>Eligibility Matrix. | S, FS,<br>Oct1 | Concurrent Need Eligibility<br>Matrix:<br><u>Concurrent Need Eligibility</u><br><u>Matrix.pdf (azed.gov)</u>                                                     |
| <u>40001</u> | If the entity types are not DISTRICT,<br>JUVENILE, PUBLIC SPED INSTITUTION,<br>PRIVATE/SPED, HEAD START, CHARTER,<br>report the discrepancy as an error.                                                                                                    | Invalid District of Attendance (DOA)<br>type for SPED services.                              | S, FS,<br>Oct1 | DOA = District of Attendance<br>A student's DOA must be District,<br>Juvenile, Public SPED, Private<br>SPED, Head Start, or Charter to<br>receive SPED services. |

**Special Education Data Updates** 

# **Top 3 Integrity Errors**

# Locate Your Tools (slide 1 of 2)

## Bookmark our <u>AzEDS SPED Reporting web page</u>

This page includes our SPED Integrity Error Tools, helpful matrices for concurrent reporting issues, and other resources for navigating your SPED reporting for AzEDS, including the <u>Getting Started with SPED Integrity</u> <u>Troubleshooting Guide</u>. Home / Special Education / AzEDS SPED Reporting

### **AzEDS SPED Reporting**

Discover useful tools for those who submit data for students with disabilities to the Arizona Education Data Standards (AzEDS). Find relevant AzEDS codes, tables that illustrate which needs may be reported with which service codes, and more.

New to SPED data reporting? Try the <u>Getting Started with SPED Integrity Troubleshooting Guide</u>

▶ SPED Integrity Error Tools

Matrices

Tools & Resources

## Locate Your Tools (slide 2 of 2)

## Review our past <u>Special Education Data Updates</u>

This page includes links to all our past SEDU presentations. Easily navigate to your desired subject or integrity code using the provided chapter links. Home / Special Education / Special Education Data Updates Webinars

### **Special Education Data Updates Webinars**

Welcome to our Special Education Data Updates Webinar homepage. Webinar recordings will be kept on this page for the current fiscal year only due to evolving guidance and reporting requirements.

Live Webinars are held the 3rd Wednesday of each month from 2pm - 3pm. Please email <u>ESSDataMgmt@azed.gov</u> for questions regarding registration.

### Glossaries

- Glossary of topics covered within the recorded webinars.
- Glossary of Integrity Rules reviewed within the recorded webinars.

Please review the recorded webinar under the date(s) below relating to the rule you would like to explore.

19

- -10131 (<u>06/15/22</u>)
- -10138 (<u>11/17/21</u>)
- -40000 (<u>3/15/23</u>, <u>2/21/2024</u>)

## Identify Your Errors (slide 1 of 2)

## Check your SPED72 Report in the AzEDS Portal

The SPED72 report will show all students reported to AzEDS with SPED needs and/or SPED Program participation, ELL participation, and whether they have passed FED SPED and State SPED integrity.

| District<br>Student ID | State<br>Student ID | Last Name        | First Name | Middle<br>Initial | DOB | Gender | Ethnicity | Race | Grade | ELL | DOR CTDS | FED SPED<br>Pass/Fail | State SPED<br>Pass/Fail | Warning |
|------------------------|---------------------|------------------|------------|-------------------|-----|--------|-----------|------|-------|-----|----------|-----------------------|-------------------------|---------|
| 30-43                  | 000                 | Name and Address | 0.00       |                   | 100 |        | 100       | 100  |       | Ν   |          | FAIL                  | FAIL                    | NO      |
|                        |                     |                  |            |                   |     |        |           |      |       |     |          |                       |                         |         |
|                        |                     |                  |            |                   |     |        |           |      |       |     |          |                       |                         |         |
|                        |                     |                  |            |                   |     |        |           |      |       |     |          |                       |                         |         |
|                        |                     |                  |            |                   |     |        |           |      |       |     |          |                       |                         |         |

## Identify Your Errors (slide 2 of 2)

## Check your INTEG15 Report in the AzEDS Portal

The INTEG15 report displays a post-integrity list of student data related to membership and their integrity status results. Drill down using the filters to identify students at a specific site (optional), Integrity Status as 'Failed,' and Integrity Category of 'SPED' and 'Fed SPED.'

| INTEG15                                                |                                      |                                                                                                    |            |                   |                       | Many Multing Decision and De- |                     |          |               | CTDS:                                                                                                   | CTDS:         |  |  |
|--------------------------------------------------------|--------------------------------------|----------------------------------------------------------------------------------------------------|------------|-------------------|-----------------------|-------------------------------|---------------------|----------|---------------|----------------------------------------------------------------------------------------------------|---------------|--|--|
| Fiscal Year: 2024                                      |                                      |                                                                                                    |            |                   |                       |                               | ntegrity Rep        | ort      |               | Page: 1 of 1                                                                                            |               |  |  |
| School Year: 2023 - 2024 Report Date: 02/07/2024 10:52 |                                      |                                                                                                    |            |                   |                       |                               |                     |          |               |                                                                                                    | 24 10:52 AM   |  |  |
| Data Capture Da                                        | Data Capture Date: 02/06/2024 9:52PM |                                                                                                    |            |                   |                       |                               |                     |          |               |                                                                                                    |               |  |  |
| School CTDS:                                           | School CTDS:                         |                                                                                                    |            |                   |                       |                               |                     |          |               |                                                                                                    |               |  |  |
| School Name:                                           | School Name:                         |                                                                                                    |            |                   |                       |                               |                     |          |               |                                                                                                    |               |  |  |
| District<br>Student ID                                 | State Student                        | Last Name                                                                                                    | First Name | Middle<br>Initial | Integrity<br>Category | Integrity<br>Type             | Integrity<br>Status | Severity | Error<br>Code | Error Description                                                                                       | Entry<br>Date |  |  |
| 1000                                                   | Sec.                                 | for the second second s | the last   |                   | Fed SPED              | Fed SPED                      | F                   |          | -40051        | Student participating in special education must have only<br>one Federal Primary Need Indicator (FPNI). |               |  |  |
| A                                                      | 100.00                               | 100                                                                                                    | 100.0      |                   | Fed SPED              | Fed SPED                      | F                   |          | -40062        | For each day there is a Least Restrictive Environment<br>(LRE) provided, a SPED need must be reported.  |               |  |  |
| A                                                      |                                      |                                                                                                    | 100.0      |                   | SPED                  | State SPED                    | F                   |          | -40062        | For each day there is a Least Restrictive Environment (LRE) provided, a SPED need must be reported.     |               |  |  |

# Integrity Error -40088 (slide 1 of 2)

### • Error Message

- SPED Preschool Students must be reported with three Preschool Outcomes Assessments upon exit. Please refer to the ESS Preschool Outcomes Reporting Guidance document
- 13,953 instances as of May 12
- Common Issues
  - One or more exit outcomes assessments missing per LRE exit date, or excess outcomes reported
  - Per ECSE, this rating is expected to be submitted within 15 days after the child exits the preschool special education program on all three outcome areas

# Integrity Error -40088 (slide 2 of 2)

## Troubleshooting

- SPED Preschool Students must be reported with three Preschool Outcome Assessments upon exit.
  - You have up to 15 calendar days after exit date to enter outcomes
- Review the SPED11 and SPED12 Reports
- Review ADE ESS's <u>Assessing Outcomes for Preschool Children</u> with Disabilities, Review <u>Preschool Outcomes Reporting</u> <u>Guidance</u>

# Integrity Error -40087 (slide 1 of 2)

## • Error Message

 SPED Preschool Students must be reported with three Preschool Outcome Assessments upon entry. Please refer to the ESS Preschool Outcomes Reporting Guidance document.

## Common Issues

- One or more entry assessments missing per LRE start date or excess assessments reported.
  - Per ECSE, an entry score must be submitted without delay and no later than two weeks after enrollment in the program on all three outcome areas. Integrity will fail until the information is provided.

## Integrity Error -40087 (slide 2 of 2)

## Troubleshooting

- Review -40087 Integrity Error Tool,
- Review the ESS Preschool Outcomes Reporting Guidance document, Review ADE ESS's Assessing Outcomes for Preschool Children with Disabilities
- Review SPED12 for SPED Preschool Outcomes History
- Ensure that each Preschool LRE code has three different Entry Outcomes and then sync to AzEDS.

## Integrity Error -40055

- Error Message
  - Invalid exit code combination; refer to the <u>SPED Exit</u> <u>Validation matrix</u>
- 21,065 instances as of May 12
- If a student's SPED Exit Reason does not align with the student's enrollment year-end or withdrawal enrollment status, then report the discrepancy as an error.

# Integrity Error -40055 (slide 2 of 2)

| <ul> <li>SPED Exit Code 3 can oly be used for students 21 yrs or older.</li> <li>SPED Exit Code 10 can only be used with PS, K, and UE grades.</li> <li>SPED Exit Code 14 can only be used with PS grade.</li> </ul> | WT Graduated<br>WT Graduated<br>W14 GCD eligible<br>W15 GCD awarded<br>W17 GCD, not attending<br>AZ university full-time<br>W18 GCD, not attending<br>AZ community college full-<br>time<br>W19 GCD, not enrolled in<br>full-time CTE program<br>W20 GCD awarded no<br>post GCD participation | W6 Age | W8 Deceased | W1 Transfer<br>W10 Transfer to detention | W9 Transfer to be<br>hometaught<br>W21 Transfer to out-of-<br>state school<br>W22 Transferred to<br>school in another country | W2 Iliness | W3 Expelled or long-term<br>suspension | W4 Absence status<br>unknown<br>W5 Dropout<br>W11 GED<br>W12 Vocational School<br>W41 Parent withdraw no<br>notification from new<br>school<br>W51 Student under 16<br>withdrawn and does not<br>intend to complete<br>requirements for high<br>school diploma |
|----------------------------------------------------------------------------------------------------|----------------------------------------------------------------------------------------------------|--------|-------------|------------------------------------------|----------------------------------------------------------------------------------------------------|------------|----------------------------------------|----------------------------------------------------------------------------------------------------|
| SPED01 Transfer to regular education                                                                                                    | N/A                                                                                                    | N/A    | N/A         | N/A                                      | N/A                                                                                                    | N/A        | N/A                                    | N/A                                                                                                    |
| SPED02 Graduated                                                                                                    | yes                                                                                                    | no     | no          | no                                       | no                                                                                                    | по         | no                                     | no                                                                                                    |
| SPED03 Reached maximum age                                                                                                    | no                                                                                                    | yes*   | no          | no                                       | no                                                                                                    | no         | no                                     | no                                                                                                    |
| SPED04 Died                                                                                                    | no                                                                                                    | no     | yes         | no                                       | no                                                                                                    | no         | no                                     | no                                                                                                    |
| SPED05 Moved, known to be continuing                                                                                                    | no                                                                                                    | no     | no          | yes                                      | yes                                                                                                    | no         | no                                     | no                                                                                                    |
| SPED07 Dropout                                                                                                    | no                                                                                                    | no     | no          | no                                       | no                                                                                                    | yes        | yes                                    | yes                                                                                                    |
| SPED09 Ends one LRE but starts another                                                                                                    | N/A                                                                                                    | N/A    | N/A         | N/A                                      | N/A                                                                                                    | N/A        | N/A                                    | N/A                                                                                                    |
| SPED10 Withdrawn by parent request and no longer<br>enrolled                                                                                                    | no                                                                                                    | yes*   | no          | no                                       | yes*                                                                                                    | yes*       | no                                     | no                                                                                                    |
| SPED11 Expelled but still receiving services                                                                                                    | по                                                                                                    | no     | no          | no                                       | no                                                                                                    | по         | yes                                    | no                                                                                                    |
| SPED13 End of school year                                                                                                    | по                                                                                                    | no     | no          | no                                       | no                                                                                                    | по         | по                                     | no                                                                                                    |
| SPED14 No longer eligible for PS Special Education                                                                                                    | no                                                                                                    | yes*   | no          | по                                       | yes*                                                                                                    | yes*       | no                                     | no                                                                                                    |

**Special Education Data Updates** 

# **Out-of-Scope Topics**

# Extended School Year (ESY) (slide 1 of 2)

- Special education and related services that are provided to a child with a disability beyond the normal school year according to a child's IEP.
  - IDEA requires IEP teams to determine (on an individual basis) whether ESY services are necessary to provide FAPE.
- Eligibility for ESY services shall be determined no later than 45 calendar days prior to the last day of the school year.

# Extended School Year (ESY) (slide 2 of 2)

### • Reporting

 PEAs do not have to report ESY services for students with disabilities to AzEDS

### • Helpful Resources

- o ESY Comparison Table
- o <u>FAQs</u>

<u>Program Support & Monitoring</u>

o <u>AAC R7-2-408</u>

Special Education Data Updates

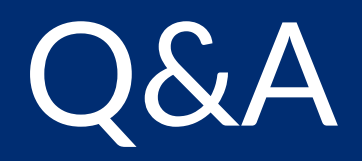

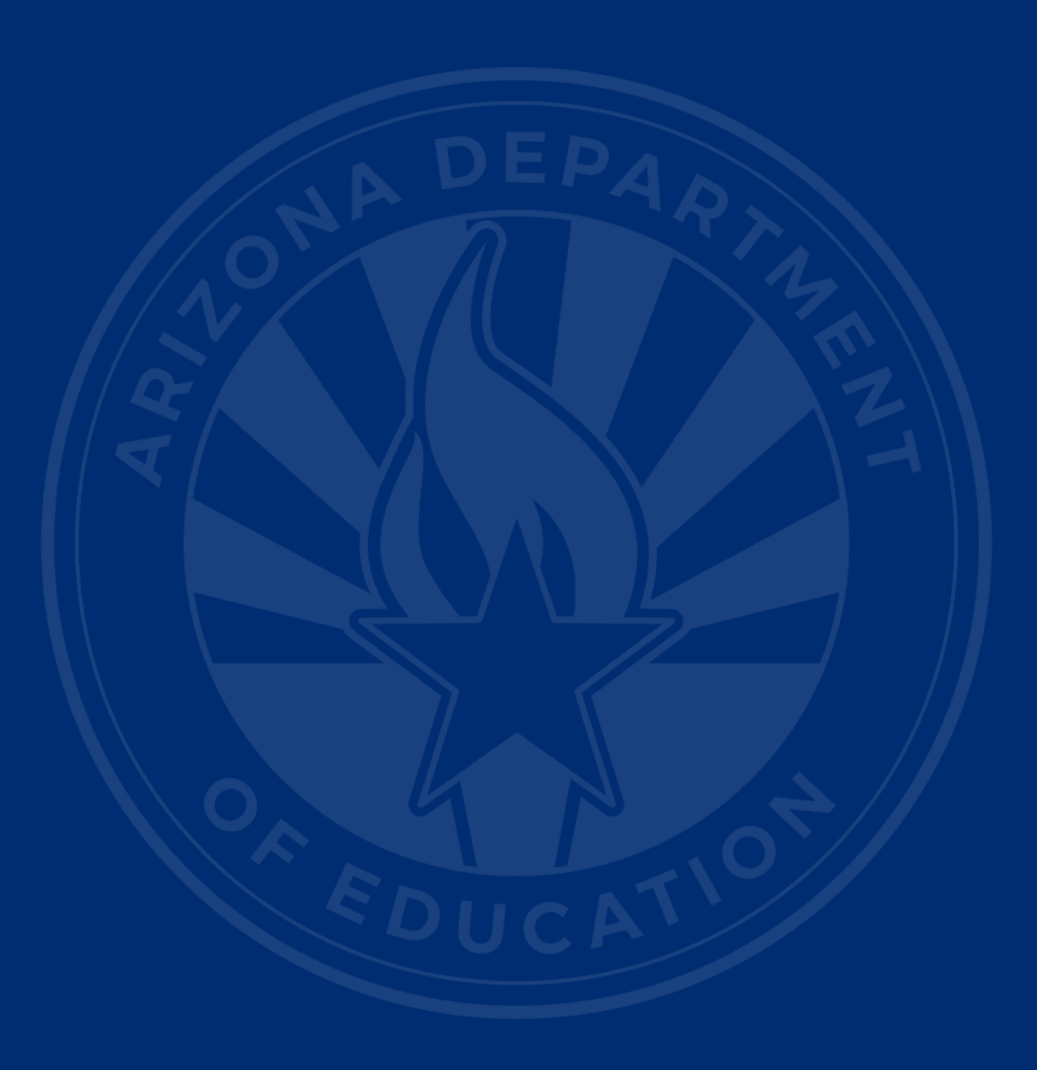

### **ADEConnect Support**

(602) 542-7378

ESS Data Management Inbox (602) 542-3962

Subscribe to stay informed: Data Management Alerts Data Management Vimeo Channel

Next SEDU Webinar: September 17, 2025

# Thank You